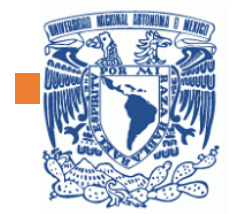

Escuela Nacional Preparatoria núm. 2

Paso a paso correo institucional @comunidad.unam.mx

# Erasmo Castellanos Quinto

FRASMO CASTELLANOS QUINTO

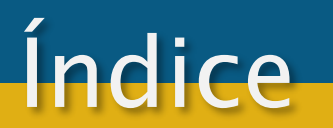

1. Pasos para generar la cuenta de correo institucional.

Correo electrónico @comunidad.unam.mx

Office 365

2. Pasos para reestablecer la contraseña del correo institucional.

<u>3. Pasos para ingresar a la bandeja de entrada del correo institucional.</u>

# Pasos para generar la cuenta de correo institucional

Para generar su cuenta de correo institucional, ingrese al sitio: <u>Comunidad UNAM</u> (<u>http://www.comunidad.unam.mx/</u>) y de clic en la opción "Solicitar cuenta":

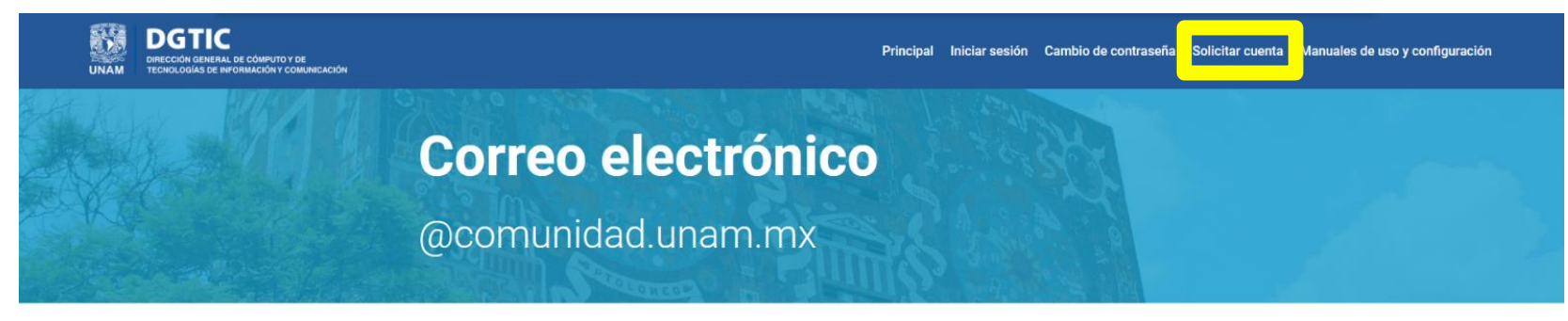

### Office 365

Alumnos y personal en activo de la UNAM tienen a su disposición servicio de correo electrónico gratuito con el dominio @comunidad.unam.mx y la infraestructura de Microsoft.

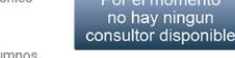

Las cuentas de correo electrónico @comunidad.unam.mx serán asignadas únicamente alumnos vigentes, por lo que la cuenta se cancela, si la Dirección General de Servicios Escolares Indica que no concluiste tu inscripció

### Características del servicio

Cuenta de correo electrónico con directorio de contactos, calendario y administrador de tareas, utilizando Microsoft Office 365.

50 GB de almacenamiento.

Protección antivirus y antispam

Aplicaciones de Microsoft Office en Web para crear y editar documentos de Word, Excel, PowerPoint y OneNote con cualquier explorador Web (no incluye aplicaciones Office en equipos personales, ni correo de voz).

Políticas de uso de Office 365

Contrato de servicios de Microsoft

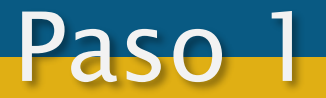

## Seleccionar en el menú desplegable llamado categoría: "Empleado"

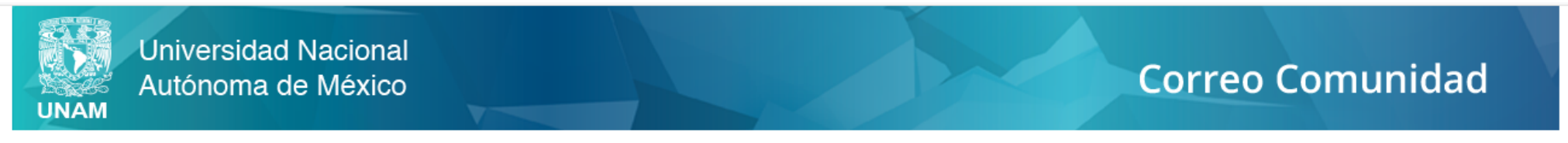

## Solicita tu cuenta de correo en el dominio comunidad.unam.mx.

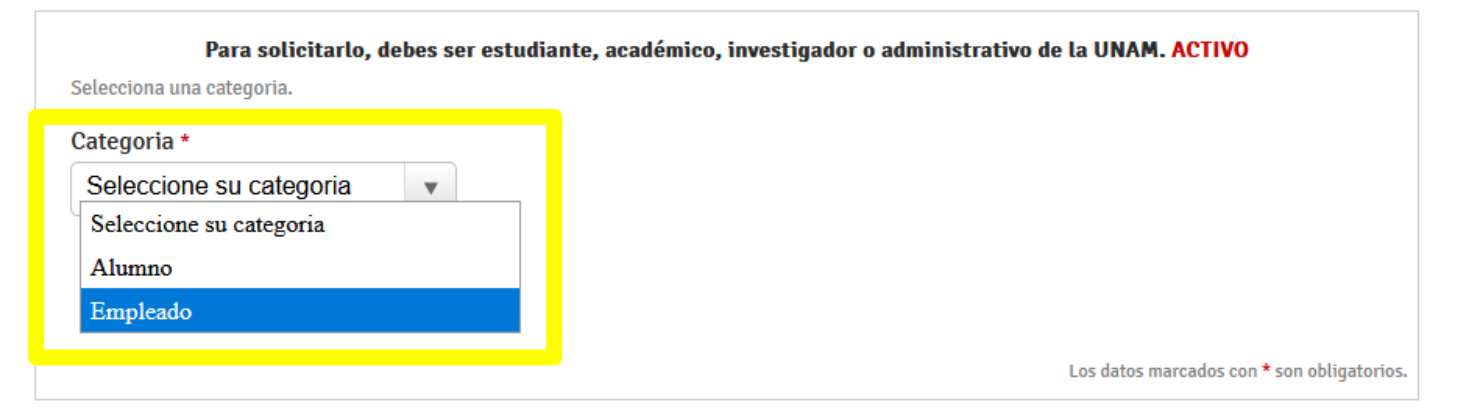

Centro de Atención a Usuarios (CAU) soporte@comunidad.unam.mx

Desde la ciudad de México Tel: 5622-8099 Fax: 5622-8149 Larga distancia nacional sin costo Tel: 01 (800) 900-8626 Horario de atención telefónica: Lunes a viernes de 9:00 am a 8:00 pm (tiempo del centro de México) Dirección General de Cómputo y de Tecnologías de Información y Comunicación (DGTIC) Circuito Exterior s/n, Ciudad Universitaria, México, DF Frente a la Facultad de Contaduría y Administración Horario de atención en ventanilla: Lunes a viernes de 10:00 am a 2:30 pm y de 5:00 a 6:40 pm

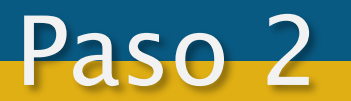

En la siguiente pantalla ingresar su RFC con homoclave y captura las letras y/o números que aparecen en la imagen (a usted se le generará otra imagen de letras y números):

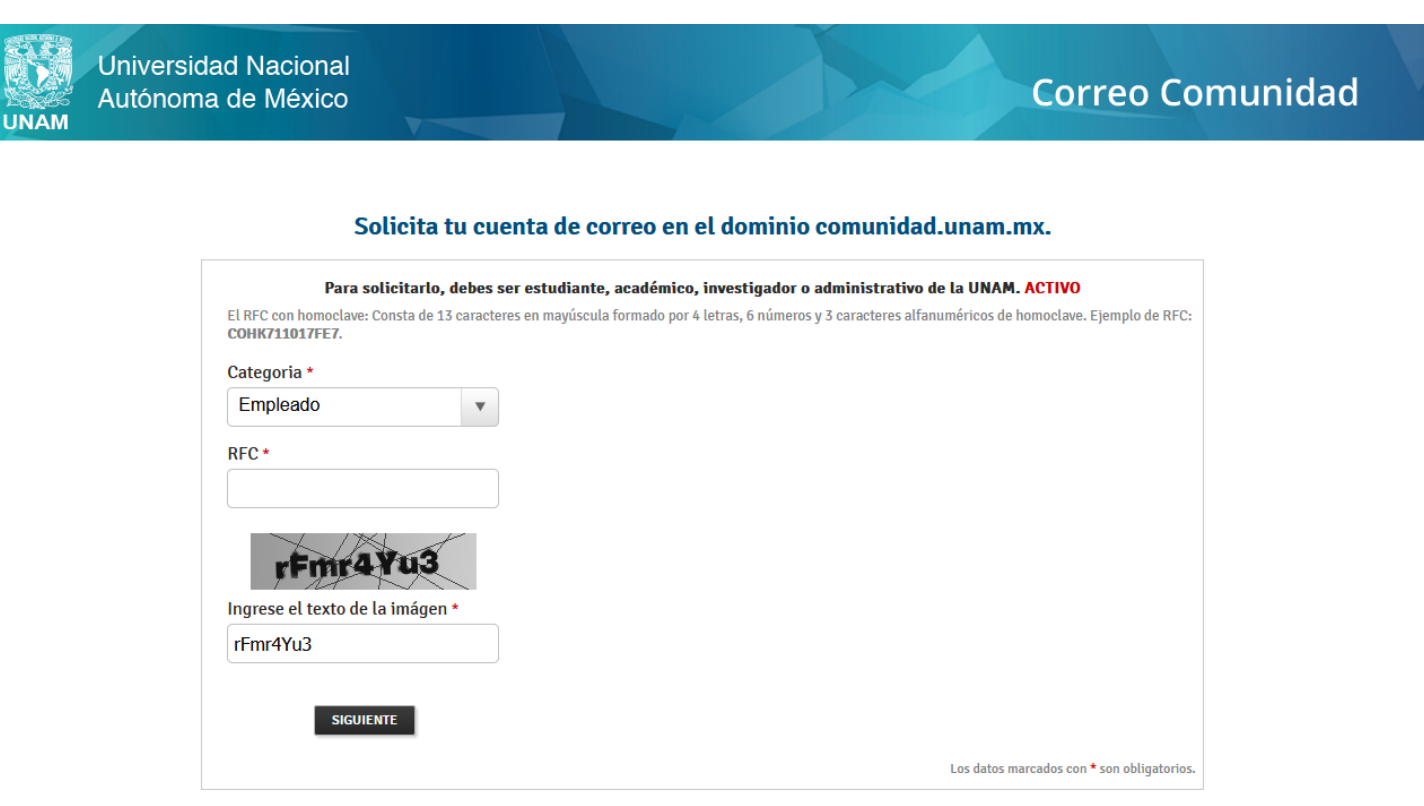

#### Centro de Atención a Usuarios (CAU) soporte@comunidad.unam.mx

Desde la ciudad de México Tel:. 5622-8099 Fax:. 5622-8149 Larga distancia nacional sin costo Tel:. 01 (800) 900-8626 Horario de atención telefónica: Lunes a viernes de 9:00 am a 8:00 pm (tiempo del centro de México) Dirección General de Cómputo y de Tecnologías de Información y Comunicación (DGTIC) Circuito Exterior s/n, Ciudad Universitaria, México, DF Frente a la Facultad de Contaduría y Administración Horario de atención en ventanilla: Lunes a viernes de 10:00 am a 2:30 pm y de 5:00 a 6:40 pm

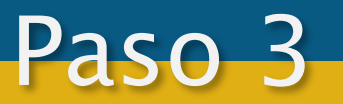

Si usted no cuenta ya con una cuenta de este dominio el sistema le pedirá validar la vigencia de su RFC ya que este correo sólo es para el personal en activo de la UNAM.

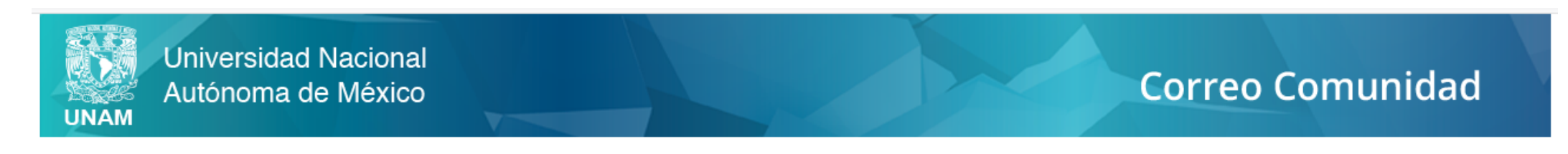

## Solicita tu cuenta de correo en el dominio comunidad.unam.mx.

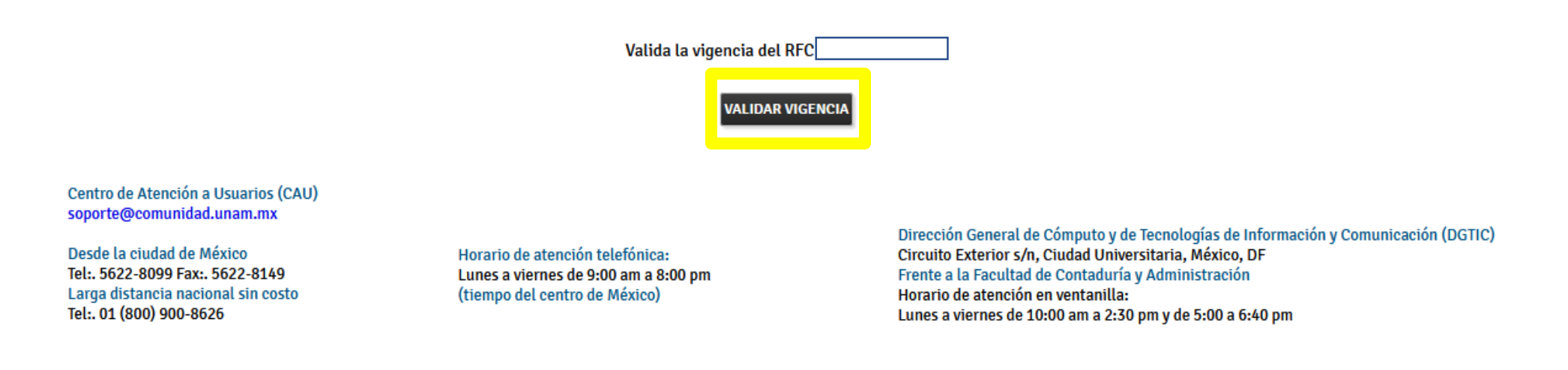

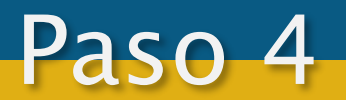

A continuación deberá elegir un nombre de usuario con el que iniciará sesión cada vez que quiera revisar su bandeja de entrada, elíjalo bien porque no se puede modificar; también debe crear una contraseña espetando todas y cada una de las políticas para la generación de cuentas y contraseñas que se indican en el sitio y finalmente debe dar clic en "CREAR CUENTA".

| Como crear una Cuenta @comunidad.unam.mx                                                                                                    |                                                        |
|----------------------------------------------------------------------------------------------------|--------------------------------------------------------|
| istrucciones                                                                                                    | RFC:                                                   |
| - Leer las políticas para la generación de cuenta y contraseña.                                                                                                    | Valida si tu nombre de usuario está disponible         |
| - Ingresa el nombre de la cuenta a generar y valida si está disponible.                                                                                                    |                                                        |
| - Ingresa la contraseña deseada.                                                                                                    |                                                        |
| Ingresa un correo alterno.                                                                                                    | Ingresa un nombre de usuario sin el @comunidad unam mx |
| Click en el botón crear cuenta.                                                                                                    | Nombre de usuario *                                    |
| olítica para la generación de cuentas y contraseñas                                                                                                    | @comunidad.unam.mx                                     |
| nombre de usuario sólo puede contener letras, números, puntos (.) ó caracteres de subrayado<br>). Debe de contener de 5 a 25 caracteres en letras minusculas( <b>excluir la ñ</b> ). | Contraseña *                                           |
| emplos: <b>diana, dianavilla, diana.villa ó diana_villa</b> .                                                                                                    |                                                        |
| a contraseña no debe contener el nombre de usuario.                                                                                                    | Confirma tu contraseña *                               |
| or favor usa: 8 a 15 caracteres, mayúsculas y minúsculas, números y un carácter especial<br>@#\$^&*+={ ;.?/~<>);).                                                                   |                                                        |
| tiliza una cuenta alterna que puedas accesar. Si olvidas la contraseña, te enviaremos la formación de restablecimiento de contraseña a esta dirección.                               | Cuenta de correo alterna *                             |

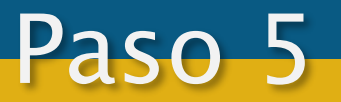

A continuación, se le indica los detalles de su cuenta como el usuario y contraseña. Se recomienda que los tenga anotados en un lugar que sólo usted tenga acceso. Finalmente debe dar clic en el botón "Finalizar".

| Universidad Nacional<br>Autónoma de México                                                                                                    | Correo Comunidad |
|----------------------------------------------------------------------------------------------------|------------------|
| Gracias por realizar tu cuenta @comunidad.unam.mx<br>Usuario:<br>Contraseña:<br>Para comenzar a usar tu cuenta de correo debes ingresar a <u>www.comunidad.unam.mx</u><br>La generación del buzón por parte de Microsoft puede tardar algunos minutos |                  |
|                                                                                                    |                  |
| Centro de Atención a Usuarios (CAU)<br>soporte@comunidad.unam.mx                                                                                                    | FINALIZAR        |

Desde la ciudad de México Tel:. 5622-8099 Fax:. 5622-8149 Larga distancia nacional sin costo Tel:. 01 (800) 900-8626

Horario de atención telefónica: Lunes a viernes de 9:00 am a 8:00 pm (tiempo del centro de México) Dirección General de Cómputo y de Tecnologías de Información y Comunicación (DGTIC) Circuito Exterior s/n, Ciudad Universitaria, México, DF Frente a la Facultad de Contaduría y Administración Horario de atención en ventanilla: Lunes a viernes de 10:00 am a 2:30 pm y de 5:00 a 6:40 pm

## Pasos para restablecer la contraseña del correo institucional

Para cambiar la contraseña de su cuenta de correo institucional, ingrese al sitio: <u>Comunidad</u> <u>UNAM</u> (<u>http://www.comunidad.unam.mx/</u>) y de clic en la opción "Cambio de contraseña":

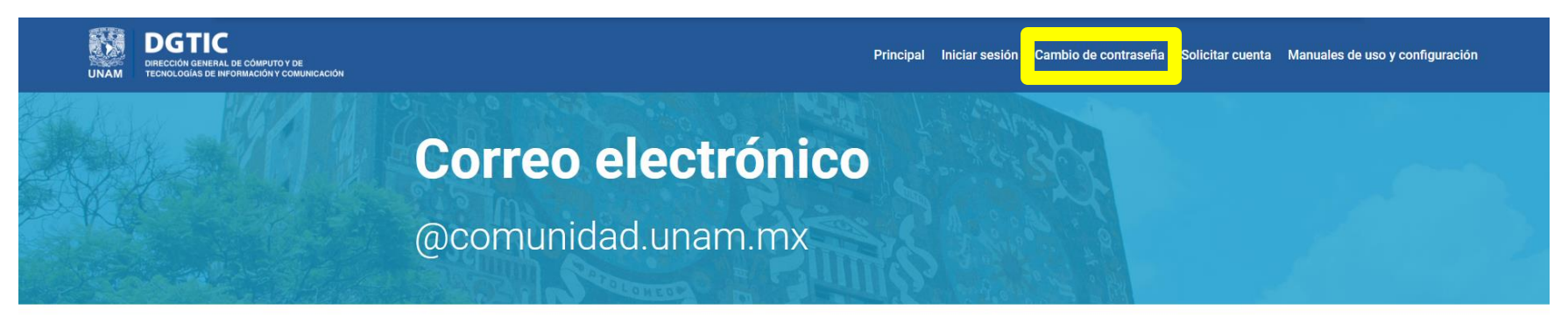

### Office 365

Alumnos y personal en activo de la UNAM tienen a su disposición servicio de correo electrónico gratuito con el dominio @comunidad.unam.mx y la infraestructura de Microsoft.

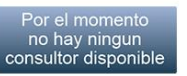

Las cuentas de correo electrónico @comunidad.unam.mx serán asignadas únicamente alumnos vigentes, por lo que la cuenta se cancela, si la Dirección General de Servicios Escolares Indica que no concluiste tu inscripció

### Características del servicio

Cuenta de correo electrónico con directorio de contactos, calendario y administrador de tareas, utilizando Microsoft Office 365.

50 GB de almacenamiento.

Protección antivirus y antispam.

Aplicaciones de Microsoft Office en Web para crear y editar documentos de Word, Excel, PowerPoint y OneNote con cualquier explorador Web (no incluye aplicaciones Office en equipos personales, ni correo de voz).

Políticas de uso de Office 365

### Contrato de servicios de Microsoft

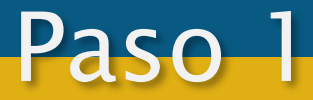

Seleccionar la categoría "Empleado" e ingresar el RFC con homoclave así como el texto que se genera en una imagen:

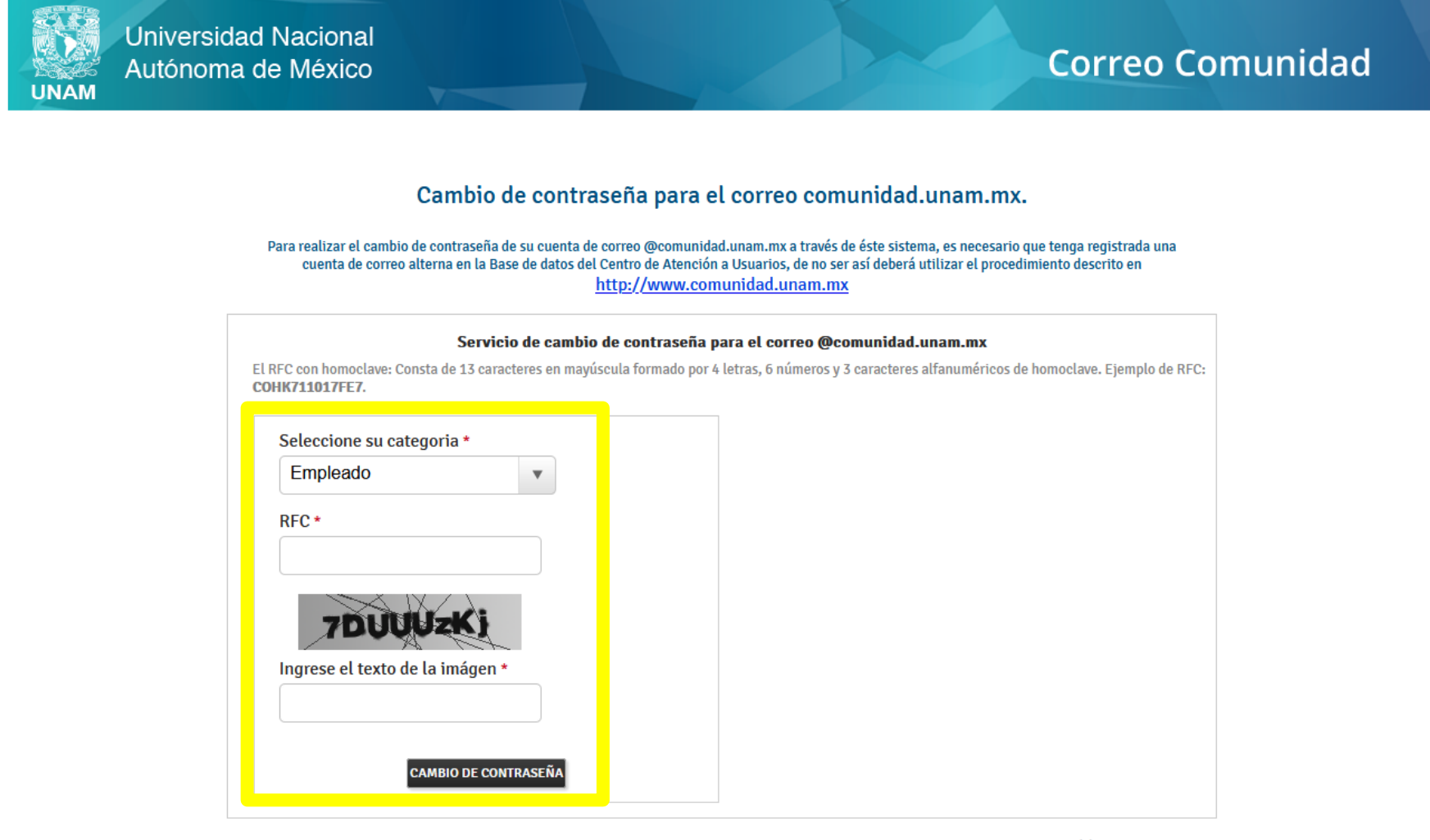

## Pasos para ingresar a la bandeja de entrada del correo institucional

Para ingresar a la bandeja de entrada de su cuenta de correo institucional, ingrese al sitio: <u>Comunidad UNAM</u> (<u>http://www.comunidad.unam.mx/</u>) y de clic en la opción "Iniciar sesión":

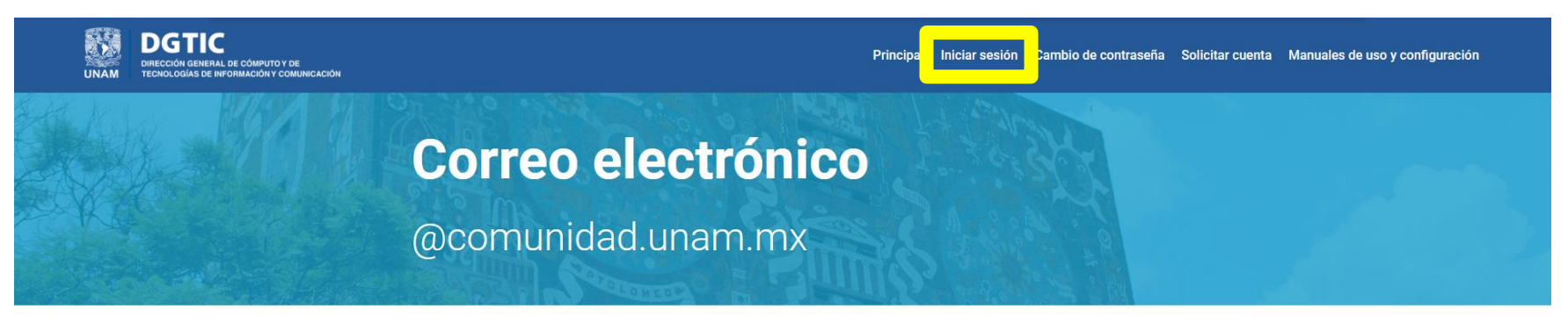

## Office 365

Alumnos y personal en activo de la UNAM tienen a su disposición servicio de correo electrónico gratuito con el dominio @comunidad.unam.mx y la infraestructura de Microsoft.

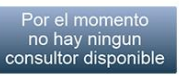

Las cuentas de correo electrónico @comunidad.unam.mx serán asignadas únicamente alumnos vigentes, por lo que la cuenta se cancela, si la Dirección General de Servicios Escolares Indica que no concluiste tu inscripció

### Características del servicio

Cuenta de correo electrónico con directorio de contactos, calendario y administrador de tareas, utilizando Microsoft Office 365.

50 GB de almacenamiento.

Protección antivirus y antispam.

Aplicaciones de Microsoft Office en Web para crear y editar documentos de Word, Excel, PowerPoint y OneNote con cualquier explorador Web (no incluye aplicaciones Office en equipos personales, ni correo de voz).

Políticas de uso de Office 365

### Contrato de servicios de Microsoft

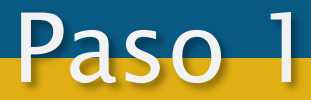

Ingresar el nombre de usuario que usted eligió en la creación de la cuenta y su contraseña para acceder:

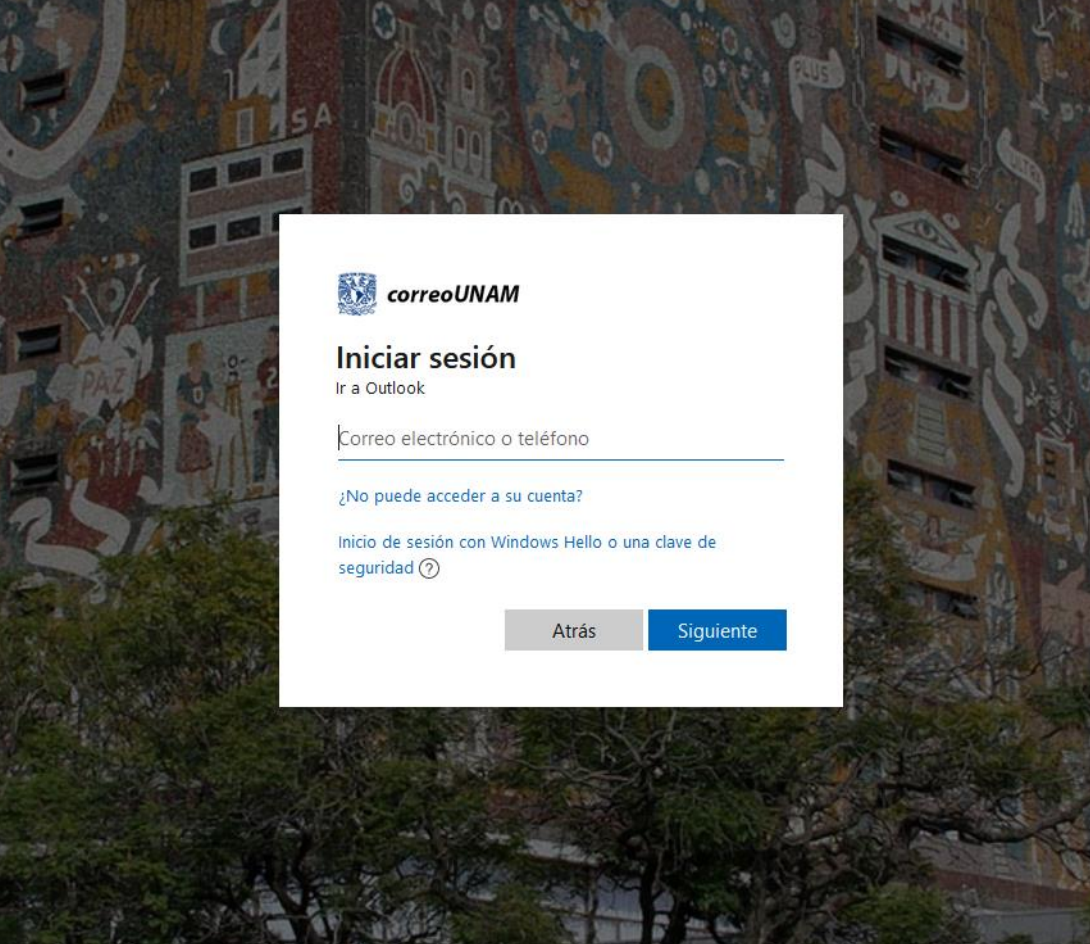

Nota: debe esperar al menos 24 horas una vez que creó su cuenta para poder ingresar ya que es el tiempo estimado que el sistema tarda en generar su bandeja de entrada.